### SONY

Przenośny serwer bezprzewodowy (PL)

### Szybki start

Niniejsza instrukcja "Szybki start" jest pomyślana jako pomoc w szybkim skonfigurowaniu urządzenia i rozpoczęciu jego użytkowania.

### Seria WG-C20

© 2013 Sony Corporation Printed in Czech Republic (EU)

### Terminy stosowane w instrukcji

W instrukcji używane są następujące terminy: WG-C20 → "Serwer" Smartfon/tablet → "Urządzenie" Aplikacja do zarządzania plikami (File Manager) → "Aplikacja"

### Przykłady zastosowań

### 1 Nośnik danych i Wi-Fi

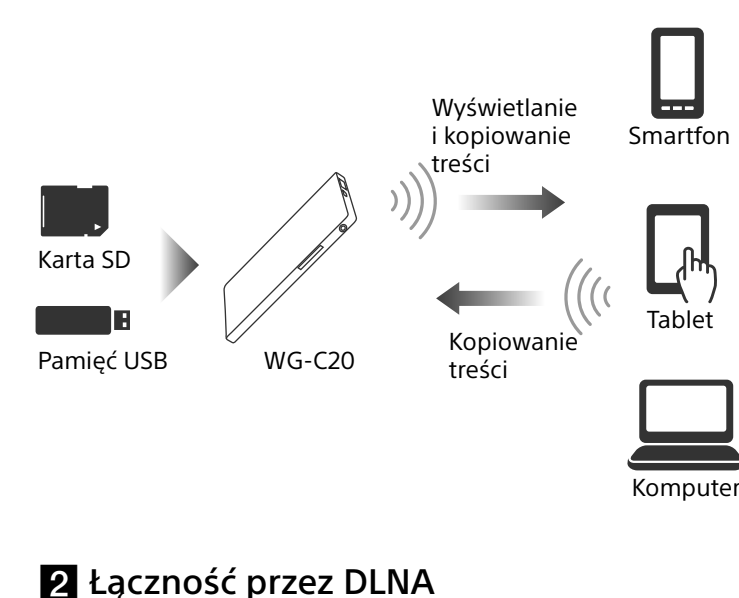

### Informacja o pomocy elektronicznej

Pomoc elektroniczną można wyświetlić w aplikacji lub w przeglądarce internetowej. Do pobrania pomocy elektronicznej lub jej wyświetlenia w przeglądarce internetowej wymagane

jest podłączenie urządzenia do Internetu. Jeśli używane urządzenie jest połączone z serwerem, należy zapoznać się z częścią "Podłączanie do Internetu" na odwrocie.

### W aplikacji

4-479-235-PL(1)

PLW9

Najpierw należy pobrać pomoc elektroniczną do urządzenia.

W urządzeniu z systemem Android dotknij ikony \*, a następnie wariantu [Pomoc].

W urządzeniu z systemem iOS dotknij ikony 🚔, aby wyświetlić ekran ustawień, a następnie wariantu [Pomoc].

\* Ikona [] nie jest wyświetlana na ekranie niektórych urządzeń z systemem Android. Jeśli ikona [] nie jest wyświetlana, należy nacisnąć przycisk głównego menu znajdujący się poza ekranem.

### W przeglądarce internetowej

Wejdź na następującą stronę www: http://rd1.sony.net/help/pws/c20/pl/

### Wykaz elementów

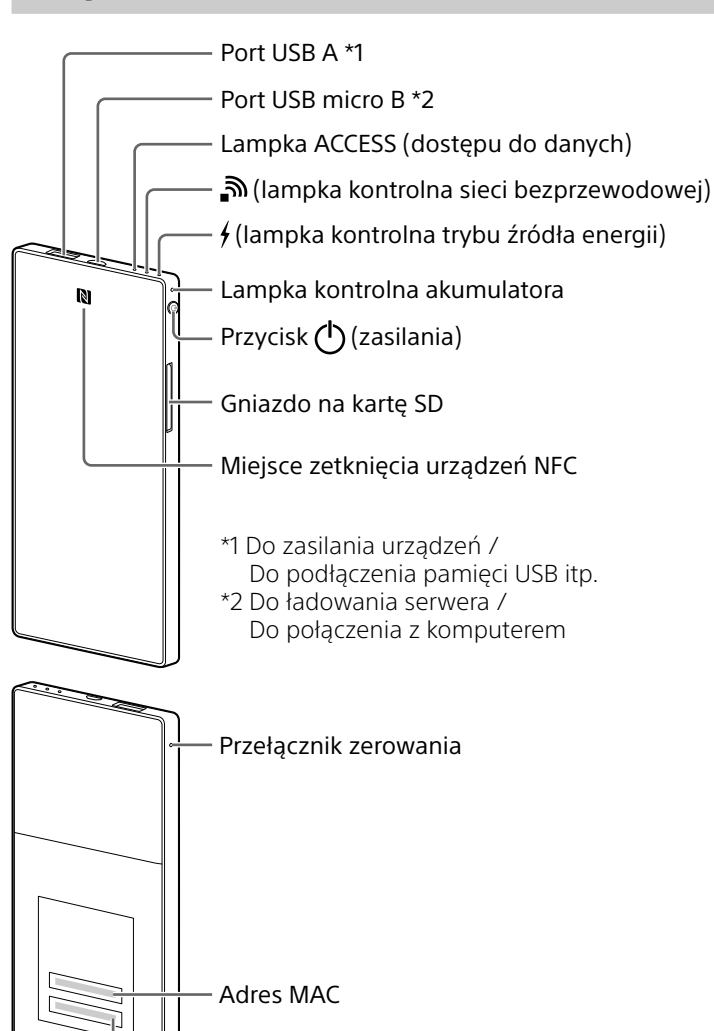

### Lampka kontrolna sieci bezprzewodowej 🔊

| Stan lampki       | Znaczenie                      |  |
|-------------------|--------------------------------|--|
| Zielona           | Włączona sieć bezprzewodowa    |  |
| Zielona, migająca | Włączanie sieci bezprzewodowej |  |
| Zgaszona          | Wyłączona sieć bezprzewodowa   |  |
|                   |                                |  |

 Kiedy serwer pracuje w trybie źródła energii, lampka jest zgaszona.

### Lampka kontrolna trybu źródła energii 🗲

| Stan lampki | Znaczenie                                              |
|-------------|--------------------------------------------------------|
| Zielona     | Praca lub gotowość do pracy w trybie<br>źródła energii |
| Czerwona,   | Błąd                                                   |
| migająca    |                                                        |
| Zgaszona    | Wyłączony tryb źródła energii                          |

 Kiedy do portu USB micro B podłączony jest komputer itp., nie działa tryb źródła energii ani dostęp do danych przez port USB A. W takim przypadku lampka kontrolna trybu źródła energii jest zgaszona.

### Lampka ACCESS (dostępu do danych)

| Stan lampki              | Znaczenie                                                           |
|--------------------------|---------------------------------------------------------------------|
| Bursztynowa              | Aktualizacja wewnętrznego oprogra-<br>mowania lub wystąpienie błędu |
| Bursztynowa,<br>migająca | Dostęp do danych                                                    |

### Krok 1: podłączanie do serwera karty SD lub urządzenia USB

Włóż kartę pamięci SD do gniazda na kartę serwera lub podłącz urządzenie USB do portu USB A serwera. **Uwagi** 

 Wyjęcie z serwera karty pamięci SD lub odłączenie od niego urządzenia USB w czasie odczytu lub zapisu danych grozi uszkodzeniem ważnych danych. Najpierw należy się upewnić, że nie miga lampka dostępu do danych.

### Krok 2: ładowanie serwera

Serwer zawiera wewnętrzny akumulator. Naładuj serwer przed użyciem.

Do ładowania serwera należy użyć komputera lub zasilacza sieciowego USB (sprzedawanego oddzielnie).

#### Ładowanie z komputera

Podłącz serwer do komputera za pomocą przewodu USB (dostarczonego).

Lampka kontrolna akumulatora Przewód USB (dostarczony)

### Ładowanie przez zasilacz sieciowy USB (sprzedawany oddzielnie)

Serwer można naładować, podłączając przewód USB (dostarczony) do serwera i zasilacza sieciowego USB (sprzedawanego oddzielnie), a następnie włączając

### Krok 3: włączanie zasilania

### Na co najmniej 3 sekundy naciśnij przycisk 🖱 (zasilania).

Włączy się zasilanie serwera i zapali się lampka kontrolna akumulatora.

W czasie uruchamiania sieci bezprzewodowej miga lampka kontrolna sieci bezprzewodowej. Po uruchomieniu sieci lampka zapala się na stałe.

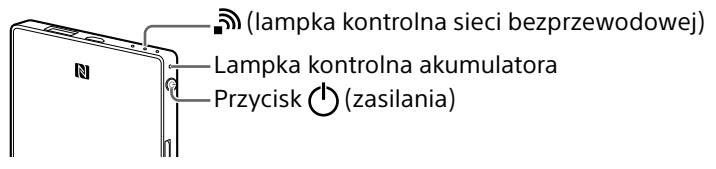

### Uwagi

- Kiedy kończy się zapas energii, lampka kontrolna akumulatora miga na czerwono. Naładuj serwer.
- Między włączeniem zasilania a uruchomieniem się serwera może upłynąć kilka minut. Nie świadczy to o uszkodzeniu.
- Aby ładować włączony serwer z komputera, należy podłączyć komputer do zasilacza sieciowego, a następnie podłączyć serwer do komputera.

### Wyłączanie serwera

Na co najmniej 3 sekundy naciśnij przycisk 🖰 (zasilania).

Zasilanie serwera wyłączy się i zgasną lampki kontrolne sieci bezprzewodowej i akumulatora.

### Uwagi

• Nie wyłączać zasilania serwera w czasie przesyłania danych.

### **Krok 4 (a):** instalowanie i uruchamianie aplikacji (przy użyciu NFC)

Informacji o zgodności używanego urządzenie z technologią NFC należy szukać w jego instrukcji obsługi\*.

Jeśli używane urządzenie nie jest zgodne z NFC, patrz "**Krok 4 (b): instalowanie i uruchamianie** aplikacji (bez użycia NFC)".

\*NFC to technologia umożliwiająca łączność bezprzewodową o małym zasięgu między różnymi urządzeniami cyfrowymi, takimi jak telefony komórkowe i plakietki IC.

### Instalowanie aplikacji

Upewnij się, że w używanym urządzeniu włączona jest funkcja NFC.

Przyłóż urządzenie z technologią NFC do odpowiedniego miejsca na serwerze.

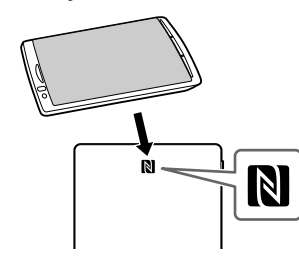

Urządzenie automatycznie połączy się ze stroną

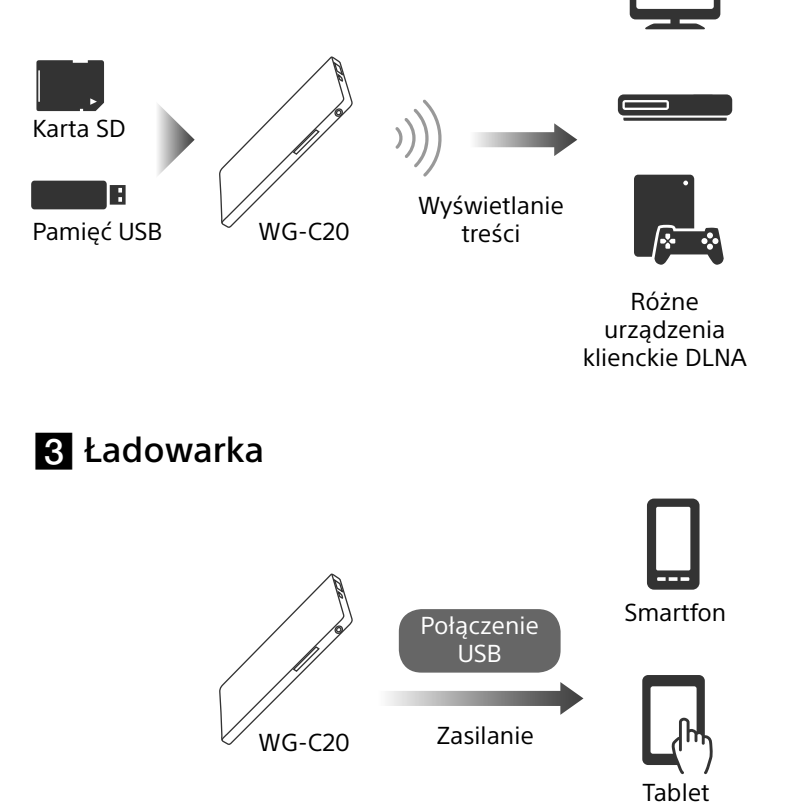

\*Szczegółów należy szukać w pomocy elektronicznej do produktu.

### Lampki kontrolne na urządzeniu

Numer serviny

#### Lampka kontrolna akumulatora

|                              | Stan lampki                  | Znaczenie                                           |  |
|------------------------------|------------------------------|-----------------------------------------------------|--|
| Wskaźnik                     | Bursztynowa                  | Trwa ładowanie                                      |  |
| ładowania                    | Bursztynowa -><br>zgaszona*  | Ładowanie<br>zakończone                             |  |
|                              | Zielona, wolno<br>migająca   | Duży zapas energii                                  |  |
| Wekazania stanu              | Zielona, migająca            | Średni zapas energii                                |  |
| akumulatora<br>podczas pracy | Czerwona,<br>szybko migająca | Mały zapas energii                                  |  |
|                              | Zgaszona                     | Wyczerpany<br>akumulator lub<br>wyłączone zasilanie |  |

\* Niektóre porty USB nie obsługują ładowania akumulatora, mimo że dostarczają energię. W takim przypadku lampka kontrolna akumulatora nie gaśnie nawet po zakończeniu ładowania. zasilacz sieciowy USB do ściennego gniazdka zasilającego.

Informacji o zasilaczach sieciowych USB, których współpraca z serwerem została zweryfikowana, należy szukać na stronach pomocy technicznej (http://www.sony.net/c20/).

Po zakończeniu ładowania gaśnie lampka kontrolna ładowania\*.

Po zakończeniu ładowania odłącz przewód USB.

\*Niektóre porty USB nie obsługują ładowania akumulatora, mimo że dostarczają energię. W takim przypadku lampka kontrolna akumulatora nie gaśnie nawet po zakończeniu ładowania.

Szacunkowe czasy ładowania podano w tabeli.

#### Orientacyjny czas ładowania

| Urządzenia ładujące             | Czas ładowania |
|---------------------------------|----------------|
| Komputer                        | 8 godzin       |
| Zasilacz sieciowy USB (AC-UD10) | 3,5 godziny*   |

\* Czas ładowania zależy od używanego zasilacza sieciowego USB (sprzedawanego oddzielnie).

aplikacji w serwisie Google Play.

Jeśli nie udaje się połączyć serwera z urządzeniem przez NFC, należy postępować zgodnie z poniższym opisem.

- Powoli przemieść urządzenie nad częścią serwera oznaczoną symbolem N.
- -Jeśli urządzenie znajduje się w etui, wyjmij je.

### Uwagi

• Z funkcji NFC można skorzystać, gdy pali się lampka kontrolna sieci bezprzewodowej.

### Uruchamianie aplikacji i podłączanie do sieci bezprzewodowej

Ponownie przyłóż urządzenie do symbolu N na serwerze.

Łączenie jest zakończone, gdy pojawi się główny ekran aplikacji.

Przy pierwszym użyciu serwera wykonywana jest jego początkowa konfiguracja, która może trwać kilka minut.

### Uwaga

Podczas uruchamiania aplikacji na ekranie urządzenia pojawia się komunikat w sprawie konfiguracji zabezpieczeń.

Bardzo ważne jest, by przed użyciem jakiegoś urządzenia w sieci bezprzewodowej wybrać w nim ustawienia zabezpieczeń. Jeśli ustawienia zabezpieczeń nie zostaną wybrane, z serwerem będą mogły się łączyć inne kompatybilne urządzenia, które pozostają w zasięgu transmisji. Konfigurowanie zabezpieczeń opisano w pomocy elektronicznej.

### **Krok 4 (b):** instalowanie i uruchamianie aplikacji (bez użycia NFC)

Jeśli funkcja NFC nie jest używana, należy postępować zgodnie z poniższym opisem.

### Instalowanie aplikacji

Aby obsługiwać serwer, zainstaluj w swoim urządzeniu odpowiednią aplikację.

Informacji o obsługiwanych systemach operacyjnych oraz listy urządzeń, których współpraca z serwerem została zweryfikowana, należy szukać na stronach pomocy technicznej (http://www.sony.net/c20/).

Wyszukaj w serwisie Google Play lub App Store aplikację File Manager i zainstaluj ją.

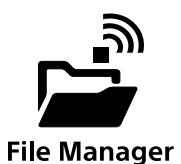

#### Uwagi

 Aplikacja File Manager jest darmowa. Niemniej jednak, w zależności od umowy z operatorem może być naliczana opłata za transmisję danych przy pobieraniu aplikacji.

Po instalacji nie uruchamiaj aplikacji, tylko przejdź do części "Łączenie przez sieć bezprzewodową".

### Łączenie przez sieć bezprzewodową

Połącz serwer ze swoim urządzeniem przez sieć bezprzewodową.

Wykonaj tę procedurę po zainstalowaniu dedykowanej aplikacji.

### Uwagi

 Po nawiązaniu połączenia w opisany tu sposób urządzenie rozłącza się z Internetem.

### Włącz zasilanie serwera.

### 2 W menu ustawień urządzenia włącz sieć Wi-Fi i otwórz ekran sieci Wi-Fi.

iOS

ON O

**∻ ()** 

**∻ (**)

**∻ (**)

**∻ (**€)

**∻ (**)

**∻ (**)

**∻ (**)

### **4** Sprawdź połączenie.

## Android iOS

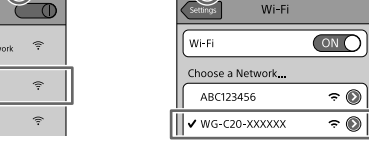

### Android

Łączenie jest zakończone, gdy pod wybraną nazwą SSID pojawi się napis [Połączono], a u góry ekranu widać ikonę 奈.

### iOS

Łączenie jest zakończone, gdy na lewo od wybranej nazwy SSID pojawi się znak zaznaczenia, a u góry ekranu widać ikonę 奈.

Serwer jest obecnie połączony z urządzeniem przez sieć bezprzewodową.

### Uruchamianie aplikacji

Dotknij ikony na urządzeniu, aby uruchomić aplikację.

Przy pierwszym użyciu serwera wykonywana jest jego początkowa konfiguracja, która może trwać kilka minut.

### Uwaga

Podczas uruchamiania aplikacji na ekranie urządzenia pojawia się komunikat w sprawie konfiguracji zabezpieczeń.

Bardzo ważne jest, by przed użyciem jakiegoś urządzenia w sieci bezprzewodowej wybrać w nim ustawienia zabezpieczeń. Jeśli ustawienia zabezpieczeń nie zostaną wybrane, z serwerem będą mogły się łączyć inne kompatybilne urządzenia, które pozostają w zasięgu transmisji. Konfigurowanie zabezpieczeń opisano w pomocy elektronicznej.

### Główny ekran aplikacji

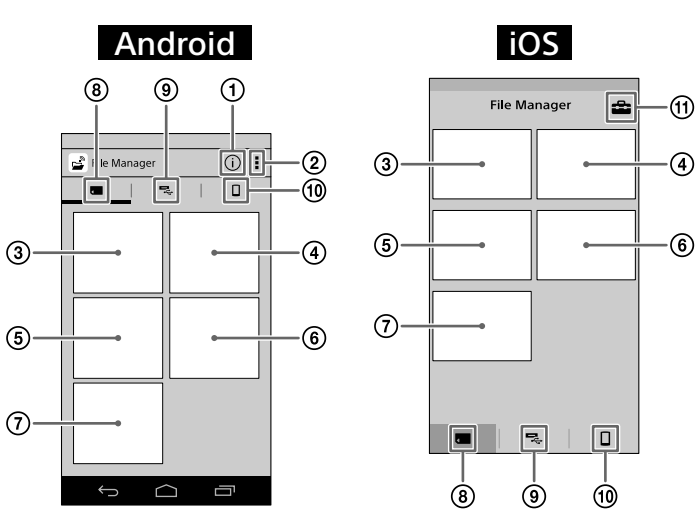

# Informacje o PWS (serwerze) Inne menu Wyświetlanie obrazów Oglądanie filmów Słuchanie muzyki Wyświetlanie dokumentu

### Podłączanie do Internetu

### Sprawdź, czy serwer jest włączony.

### Android

Dotknij ikony \* i wybierz [Ustawienia].

### iOS

Dotknij ikony 🚔, aby wyświetlić ekran ustawień.

\* Ikona [] nie jest wyświetlana na ekranie niektórych urządzeń z systemem Android. Jeśli ikona [] nie jest wyświetlana, należy nacisnąć przycisk głównego menu znajdujący się poza ekranem.

### 2 Dotknij wariantu [Ustawienia internetowe].

**3** Przestaw przełącznik w prawym górnym rogu ekranu w położenie "Wł.".

Pojawi się lista dostępnych punktów dostępowych.

### Dotknij nazwy SSID punktu dostępowego, z którym chcesz się połączyć.

Dotknij nazwy SSID, aby wyświetlić informacje o sieci.

### 5 W razie potrzeby wprowadź hasło wymagane do połączenia, po czym dotknij przycisku [OK].

W przypadku podłączania do routera sieci bezprzewodowej z zabezpieczeniami wymagane będzie wprowadzenie hasła. Serwer uruchomi się na nowo i połączy z routerem sieci bezprzewodowej.

### Uwagi

- W pamięci można zapisać 8 nazw SSID routerów sieci bezprzewodowej.
- Do użytku w domu wymagane jest połączenie z Internetem i router sieci bezprzewodowej.
- W przypadku użytku poza domem należy sprawdzić dostępność sieci bezprzewodowej na stronach www operatora publicznej sieci bezprzewodowej lub w innym źródle informacji. Korzystanie z takich usług może wymagać oddzielnej umowy z dostawcą usług.
- Nie gwarantuje się możliwości podłączenia do wszystkich publicznych sieci bezprzewodowych.
- Wymiana danych w sieci bezprzewodowej odbywa się z wykorzystaniem fal radiowych, co zapewnia łatwy dostęp do sieci w strefie jej zasięgu.
  W rezultacie, przy braku włączonych zabezpieczeń istnieje ryzyko nieuprawnionego wykorzystywania serwera przez inną osobę podłączoną do tej samej sieci. Zdecydowanie zaleca się włączenie zabezpieczeń, jakkolwiek decyzja w tej sprawie i wybór ustawień należą do użytkownika.

### Zasilanie

Zasilanie jest możliwe, gdy serwer pracuje w trybie sieci bezprzewodowej lub trybie źródła energii.

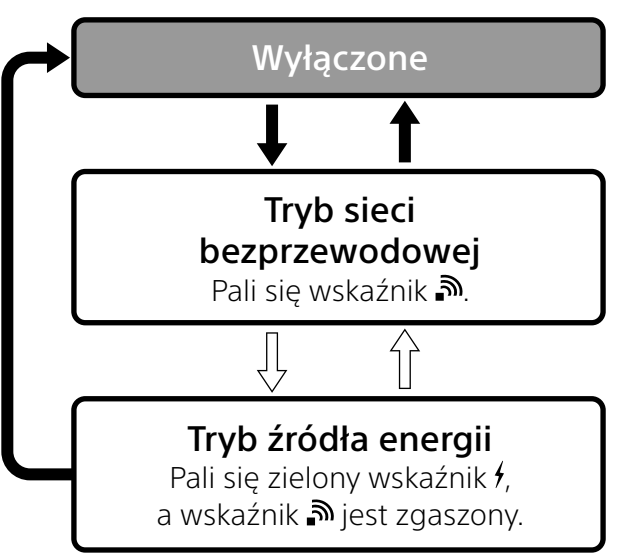

- Na co najmniej 3 sekundy naciśnij przycisk zasilania.
- Naciśnij przycisk zasilania na 0,5 do 1 sekundy.
  - W trybie źródła energii możliwe jest ładowanie urządzenia dużym prądem (1,5 A).
  - Ładowanie dużym prądem nie jest możliwe w trybie sieci bezprzewodowej.

### **3** Podłącz drugi koniec przewodu USB do portu USB A serwera.

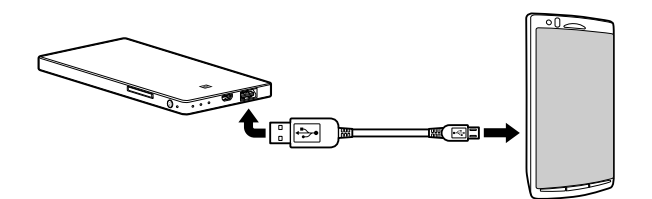

\* Listę urządzeń zgodnych z trybem źródła energii zamieszczono w pomocy elektronicznej. http://www.sony.net/c20/

### Uwagi

 Jeśli pobór mocy przekracza maksymalną moc wyjściową, funkcja zabezpieczająca odcina zasilanie i miga lampka kontrolna trybu źródła energii (czerwona).

### Inne funkcje

Informacji o odtwarzaniu przez urządzenie zgodne z DLNA należy szukać w pomocy elektronicznej.

### Strona pomocy technicznej

Informacje o produktach, których współpraca z serwerem została zweryfikowana, można znaleźć na stronie pomocy technicznej. Nie gwarantuje się jednak pełnej współpracy serwera z urządzeniami wymienionymi na stronie pomocy technicznej. http://www.sony.net/c20/

nacje o PWS (serwerze)

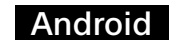

| 🔀 Wi-Fi 🖉                                                        |      |  |
|------------------------------------------------------------------|------|--|
| ABC123456<br>Secured with WPA (protected network<br>available)   | (î:- |  |
| WG-C20-XXXXXX<br>Secured with WPA2                               | (i-  |  |
| BBBBBB                                                           | (:-  |  |
| 000000<br>Secured with WPA2 (protected network<br>available)     | (i-  |  |
| AAAAAA<br>Secured with WPA/WPA2 (protected<br>network available) | (i-  |  |
| DEFGH789                                                         |      |  |
| network available)                                               |      |  |
| XXXXXX<br>Secured with WPA/WPA2 (protected<br>network available) | (i-  |  |
| Scan Add network                                                 |      |  |

⑦ Wyszukiwanie w folderach

### ⑧ Karta SD

Dane z karty SD włożonej do serwera.

#### ⑨ Urządzenie USB

Dane z urządzenia USB podłączonego serwera.

#### 📵 Pamięć lokalna

Dane w używanym urządzeniu. (†) Ustawienia Uwagi

• Wygląd ekranu może ulec zmianie.

- Pewne środowiska pracy mogą wydłużać nawiązywanie połączenia lub uniemożliwiać nawiązanie połączenia.
- Nie jest możliwe podłączenie się do routera sieci bezprzewodowej z ukrytą nazwą SSID.

### Zasilanie innych urządzeń

### Włącz zasilanie serwera.

- 2 Podłącz dostarczony przewód USB\* do urządzenia, które chcesz zasilać.
  - \* W przypadku podłączania telefonu iPhone, iPada lub iPoda touch wymagane jest użycie specjalnego przewodu, sprzedawanego razem z odpowiednim urządzeniem.

#### Przed zasilaniem

Sprawdź, czy akumulator serwera jest wystarczająco naładowany.

### Znaki handlowe

- Apple, iPhone, iPad i iPod touch są znakami towarowymi Apple Inc., zastrzeżonymi w Stanach Zjednoczonych i innych krajach.
- App Store jest znakiem usługowym Apple Inc.
- Android i Google Play są znakami towarowymi Google Inc.
- Wi-Fi<sup>®</sup> i Wi-Fi Alliance<sup>®</sup> są zastrzeżonymi znakami Wi-Fi Alliance.
- Znak N jest znakiem towarowym lub zastrzeżonym znakiem towarowym NFC Forum Inc. w Stanach Zjednoczonych i w innych krajach.
- DLNA i DLNA CERTIFIED są znakami towarowymi i/ lub znakami usługowymi Digital Living Network Alliance.

Inne nazwy produktów, nazwy handlowe, nazwy usługowe itp. wykorzystywane w instrukcji są znakami towarowymi lub zastrzeżonymi znakami towarowymi odpowiednich firm lub organizacji.

3 Na liście dostępnych sieci Wi-Fi dotknij nazwy SSID serwera [WG-C20-XXXXXX]\*.

\* "xxxxxx" to ostatnich 6 cyfr adresu MAC. Adres MAC można sprawdzić z tyłu serwera.